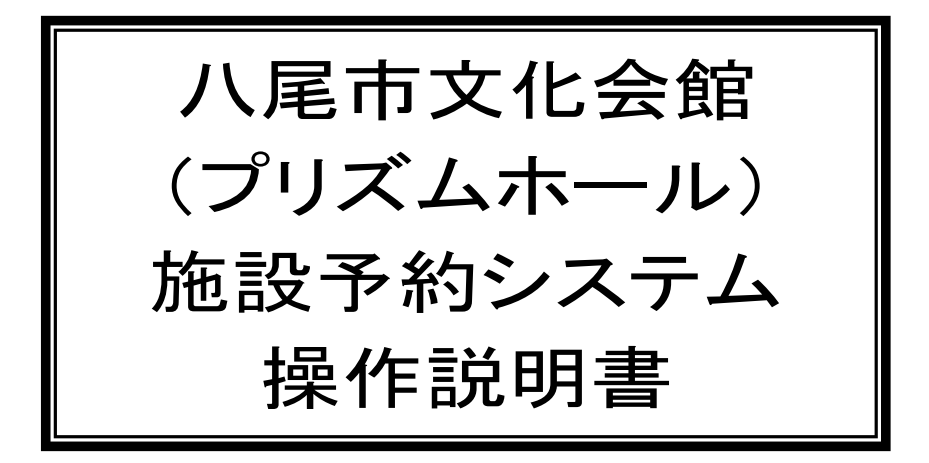

# 平成27(2015)年2月10日(火)9時00分より運用開始

公益財団法人 八尾市文化振興事業団

この操作マニュアルは、「施設予約システム」の利用方法や、利用 していただくための手続等についてまとめたものです。 「施設予約システム」をご利用の際には、「利用のしおり」と併せて ご一読ください。 お手続きにつきまして、不明な点がございましたら、下記に記載の お客様窓口までお問合せくださいませ。

※新システム内及び許可書・領収書等の表示がすべて西暦表示に変更になります。 ※マニュアル中の画像はすべてイメージです。実際の画面と異なる場合がありますので、ご了承ください。

## 八尾市文化会館(プリズムホール) お客様窓口

〒581-0803 大阪府八尾市光町2-40 TEL:072-924-5111 FAX:072-924-5809 メール:info@prismhall.jp ホームページ:http://prismhall.jp/ 休館日:月曜日(祝日の場合は翌平日) 営業時間:9時00~19時00分 目次

| 1 体验会员登録                                              | Р  | 1     |
|-------------------------------------------------------|----|-------|
| - 施設の空き状況昭全・施設予約                                      | P. | 2     |
|                                                       | P  | 2     |
| 2-1-1 利用日的から絞り込む・・・・・・・・                              | Р. | 2     |
| 2-1-2 施設を指定する                                         | Р. | 3     |
| 2-1-3 お気に入りの施設で昭会する・・・・                               | Р. | 3     |
| 22 予約対象区分選択・・・・・                                      | Р. | 4     |
|                                                       | P. | 5     |
| 2-4 料金確認                                              | P. | 6     |
| 2-5. 予約完了・・・・・・・・・・・・・・・・・・・・・・                       | P. | 7     |
| 2-6. 附属設備予約・・・・・・・・・・・・・・・・・                          | Р. | 8~9   |
| 3. 予約照会·取消                                            | Р. | 10    |
| 3-1. 予約一覧照会                                           | P. | 10~11 |
| 3-2. 許可申請・・・・・                                        | Р. | 12    |
| 3-3. 予約取消・・・・・                                        | Р. | 13    |
| 4. 抽選申込                                               | Ρ. | 14    |
| 4-1. 抽選申込方法選択・・・・・・・・・・・・・・・                          | Ρ. | 14    |
| 4-1-1. 抽選グループから絞り込む・・・・・                              | Ρ. | 14    |
| 4-1-2. お気に入りの施設で申し込む・・・・・                             | Ρ. | 15    |
| 4-2. 抽選申込対象区分選択・・・・・・・・・・・                            | Ρ. | 16    |
| 4-3. 抽選申込内容確認・・・・・・・・・・・・・・                           | Ρ. | 17    |
| 4-4. 抽選申込完了・・・・・・・・・・・・・・・・                           | Ρ. | 18    |
| 5. 抽選申込照会                                             | Ρ. | 19    |
| 5-1. 抽選申込一覧照会・・・・・・                                   | Ρ. | 19    |
| 5-2. 当選希望数の変更・・・・・                                    | Ρ. | 20    |
| 5-3. 優先順位の変更・・・・・・                                    | Ρ. | 20    |
| 5-4. 抽選申込内容照会·取消·····                                 | Ρ. | 20~21 |
| 6. 抽選照会·確定                                            | Ρ. | 22    |
| 6-1. 抽選結果一覧照会・・・・・・・・・・・・・・・・・                        | Ρ. | 22    |
| 6-2. 抽選結果確定(抽選結果内容入力)・・・・・・・                          | Ρ. | 23    |
| 6-3. 抽選結果確定(料金確認)・・・・・・・・・・・・・・・・・・・・・・・・・・・・・・・・・・・・ | Ρ. | 24    |
| 6-4. 抽選結果確定(完了) ••••••••                              | Ρ. | 25    |
| 6-5. 抽選結果表示(落選分)·····                                 | Ρ. | 26    |
| 7. 利用者設定変更                                            | Ρ. | 27    |
| 7-1. 登録内容の確認・・・・・・                                    | Ρ. | 27    |
| 7-2. 予約のお気に入りを削除・・・・・・・・・・・・・・・・・・・・・・・・・・・・・・・・・・・・  | Ρ. | 28    |
| 7-3. 抽選のお気に入りを削除・・・・・・・・・・・・・・・・・・・・・・・・・・・・・・・・・・・・  | Ρ. | 28    |
| 7-4. 通知用メールアドレス変更・・・・・・・・・・・・・・・・・・・・・・・・・・・・・・・・・・・・ | Ρ. | 28    |
| 7-5. ログイン用パスワード変更・・・・・・・・・・・・・・・・・・・・・・・・・・・・・・・・・・・・ | Ρ. | 29    |
| 8. ログアウト                                              | Ρ. | 29    |

1. 施設会員登録

※旧システムにて登録済の施設会員は、そのままデータを移行していますので、新規登録の必要はありません。

プリズムホールホームページのトップページにある「施設予約・空き状況確認」をクリック

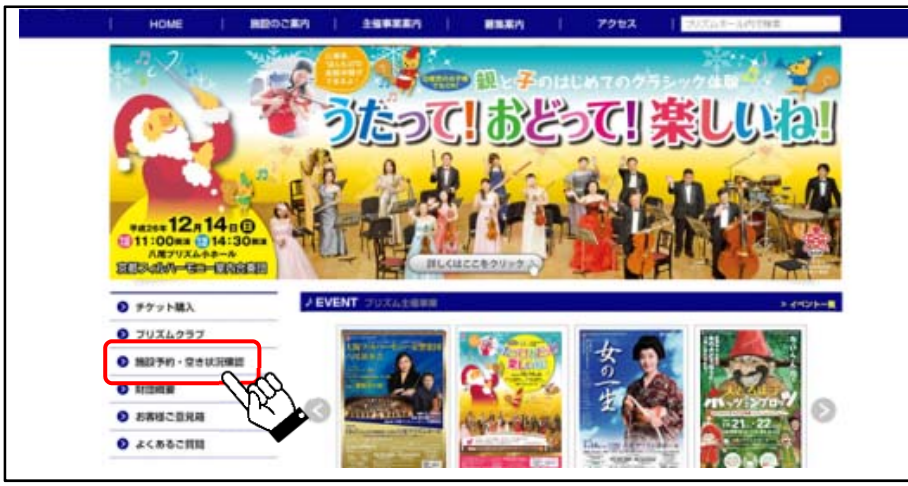

施設予約システムのトップページにある「新規利用者登録はこちら」をクリック

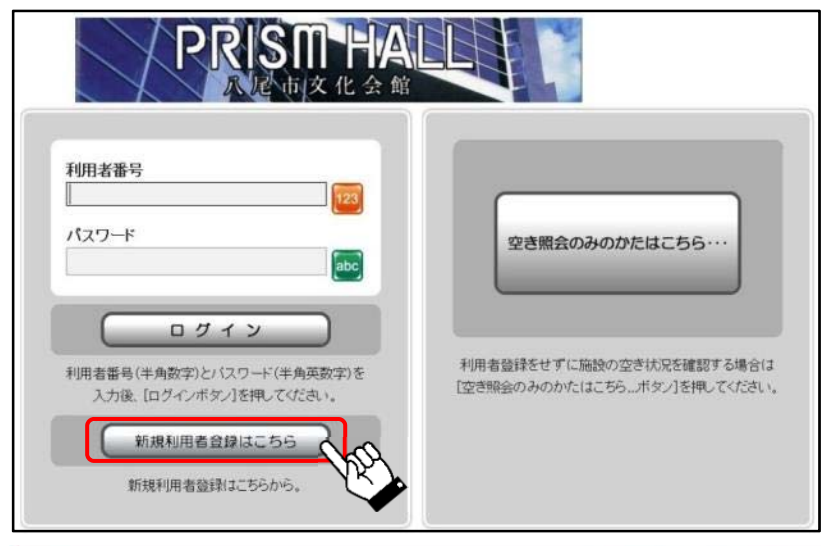

| iの備入力項目です。       |                                                                                                    |                                                                                                    |  |
|------------------|----------------------------------------------------------------------------------------------------|----------------------------------------------------------------------------------------------------|--|
| NR\$6<br>(BR\$6) | カナ <sup>ー</sup><br>漢字                                                                                                    | プリズムカール<br>プリズムカール                                                                                                    |  |
| 住所一連編化           | <ul> <li>新使書号</li> <li>住所2</li> <li>電話書号1</li> <li>電話書号2</li> <li>FAX</li> <li>メールアドレス</li> <li>メールアドレス(論認)</li> <li>米ご 雪焼のメールアドレス</li> </ul> | 19日-000<br>実護府へ集査之-40<br>0772849111<br>10月のExtendula<br>10月のExtendula<br>11月のExtendula<br>11月のExtendula<br>11月のExt |  |
| <b>A</b> R       | バスワード<br>パスワード<br>パスワード(建築)<br>代表者名(5)<br>代表者名(5)<br>代表者性別<br>低当者名(5)<br>低編集別<br>日本名(5)<br>のM進作。                                              |                                                                                                    |  |
| 和用目的<br>(6件)     | よくご利用される利用量単<br>利用目的(名称)1<br>利用目的(名称)2<br>利用目的(名称)3                                                                                           | a 30 Feb ( 登録 化さい。<br>意識<br>(コーフ1007)<br>コンサート                                                                                                    |  |
| 94016            | よくご 利用されるジャンル<br>ジャンル 1<br>ジャンル 2<br>ジャンル 3                                                                                                   | a 30 /c t / 2 音気 (5 8 vs.)<br>多葉 ビ<br>音素 ビ<br>ロウッホガブス ビ                                                                                                    |  |

画面の案内に沿って入力していただき、「確認」ボタンをクリック

登録内容を確認していただき、「登録」ボタンをクリック

登録のメールアドレスに、「新規利用者登録完了のお知らせ」メールが送信され、仮登録が完了します。

※本登録には窓口担当者による「ご利用の許可」が必要です。詳しくは、7ページの下部を参照してください。

(2ページから記載の「2. 施設の空き状況照会・施設予約」の仮予約までは手続き可能です。)

#### 2. 施設の空き状況照会・施設予約

施設予約システムのトップページで利用者番号とパスワードを入力

「空き照会・予約」をクリック

| 以下の処理から一つを選択してく                               | fian.                           |                          |
|-----------------------------------------------|---------------------------------|--------------------------|
| 空き服会・予約<br>抽選が終了した場合の空き状況を確認<br>先着項利用申込ができます  | 抽選申込<br>施設利用抽器の参加を申し込みます。       | 利用者設定変更利用者情報の設定を変更します。   |
| 予約照会・取消<br>期に利用が確定した申込の確認と、低于<br>の確定・取消ができます。 | 抽選申込照会<br>助 用に申し込まれた絵瀬内容を確認します。 | 抽遊照会・確定<br>抽選結果の確定ができます。 |

2-1. 照会方法選択

---

空き状況の照会もしくは予約されたい施設を選択します。

選択方法として、「利用目的から絞り込む」「施設を指定する」「お気に入りの施設で照会する」のうちの

1つを選択しクリック

2-1-1. 利用目的から絞り込む

|               | <ul> <li>● 照会方法選択</li> <li>● 施設選択</li> <li>● 空き照会</li> <li>● 予約選択</li> <li>● 申込入:</li> </ul>                                                                                                    | 力 • 料金確認 • 予約完了 |
|---------------|----------------------------------------------------------------------------------------------------|-----------------|
|               | 照会方法選択                                                                                                    | ◆前に戻る           |
| PRISM HALL.   | 空き状況賂会方法を一つ選択してください。                                                                                                    |                 |
| ( 75-100- 245 | 空き状況照会方法                                                                                                    |                 |
|               | 利用目的から絞り込む                                                                                                    |                 |
| 予約照会•取消       | ▲ 施設を指定する                                                                                                    |                 |
| 抽選申込          | the - 7 Lin the - 7 Lin the - |                 |
| 抽選申込照会        |                                                                                                    |                 |
| 抽選照会・確定       |                                                                                                    | ▲ページの先頭へ        |
| 利用者設定変更       |                                                                                                    |                 |
|               |                                                                                                    | 3前に戻る           |
| 処理選択に戻る       |                                                                                                    |                 |
| ログアウト         |                                                                                                    |                 |

利用目的となるジャンルの〈大分類〉を選択し、その後〈小分類〉を選択

その目的でご利用いただける施設が表示されるので、利用される施設にチェックを入れて、「次に進む」

|             | • 照会方法選択 • 加熱液床 • 空き照会 • 予約選択 •                                                                    | 申込入力 • 料金確認 • 予約完了 | 2 |
|-------------|----------------------------------------------------------------------------------------------------|--------------------|---|
|             | 利用目的選択(大分類選択)                                                                                      | (う前に戻る)            |   |
| PRISM HALL  | 大分類を選択してください。                                                                                      |                    |   |
| 100×1020    | 大分類                                                                                                |                    |   |
| TG.W24, 141 | → 音楽                                                                                               |                    |   |
| 予約照会・取消     | 演劇                                                                                                 |                    |   |
| 抽题申达        |                                                                                                    |                    |   |
| 抽磨申込照会      |                                                                                                    |                    |   |
|             | <ul> <li>         ・ 照会方法選択         ・ 「行政症状         ・ 空き照会         ・ 予約選択         ・     </li> </ul> | ●申込入力 ●料金礦認 ● 予約完了 | ^ |
|             | 施設絞り込み(場所選択)                                                                                       | 👌 前に戻る 🛛 次に進む 🔶    |   |
| PRISM HALL  | 空き状況を照会する施設を一つ以上選択し、「次に進むボタン」を押してください。                                                             |                    |   |
|             | 施設                                                                                                 |                    |   |
| 空き風会・予約     |                                                                                                    |                    |   |
| 予約照会·取消     |                                                                                                    |                    |   |
| 抽潑申込        |                                                                                                    |                    |   |
|             | 大ホール 楽屋2                                                                                           |                    |   |

## 2-1-2. 施設を指定する

|            | <ul> <li>● 照会方法選択</li> <li>● 施設選択</li> <li>● 空き照会</li> <li>● 予約選択</li> <li>● 申込入力</li> <li>● 料金確認</li> <li>● 予約完了</li> </ul> |          |
|------------|----------------------------------------------------------------------------------------------------|----------|
|            | 照会方法選択                                                                                                    | 3前に戻る    |
| PRISM HALL | 空き状況照会方法を一つ選択してください。                                                                                                    |          |
| 103820.33  | 空き状況照会方法                                                                                                    |          |
| 至已照去。丁中列   | → 利用目的から絞り込む                                                                                                    |          |
| 予約照会·取消    | なられたビデオス                                                                                                    |          |
| 抽選申込       | NUEX CIERCE 7 ST AD                                                                                                    |          |
| 抽選申込照会     | き気に入りの施設で                                                                                                    |          |
| 抽選照会·確定    |                                                                                                    | ▲ページの先頭へ |
| 利用者設定変更    |                                                                                                    |          |
|            |                                                                                                    | 3前に戻る    |
| 処理選択に戻る    |                                                                                                    |          |
| ログアウト      |                                                                                                    |          |

## すべての施設が表示されますので、利用される施設にチェックを入れて、「次に進む」

|               | <ul> <li>● 照会方法選択</li> <li>● 加速改進択</li> <li>● 空き照会</li> <li>● 予約選択</li> <li>● 申込入力</li> <li>● 料金確認</li> <li>● 予約完了</li> </ul> |
|---------------|----------------------------------------------------------------------------------------------------|
|               | 施設絞り込み(施設選択) う前に戻る 次に進む→                                                                                                    |
| PRISM HALL.   | 空き状況を照会する施設を一つ以上選択し、「次に進むボタン」を押してください。                                                                                        |
| 空き昭全・予約       | 施設                                                                                                    |
| 平约职合•取消       |                                                                                                    |
|               | □ 大ホール 楽屋1                                                                                                    |
| 抽躍申认昭会        | ◎ 大ホール 楽屋2                                                                                                    |
| 抽選照会・確定       | □ 大ホール 楽屋3                                                                                                    |
| 利用者設定変更       | □ 大ホール 楽屋4                                                                                                    |
|               | ◎ 大ホール 楽屋5                                                                                                    |
| 処理選択に戻る       |                                                                                                    |
| <u> ログアウト</u> |                                                                                                    |

# 2-1-3. お気に入りの施設で照会する

|             | <ul> <li>● 照会方法選択</li> <li>● 施設選択</li> <li>● 空き照会</li> <li>● 予約選択</li> <li>● 申込入力</li> <li>● 料金確認</li> <li>● 予約完了</li> </ul> | e e e e e e e e e e e e e e e e e e e |
|-------------|----------------------------------------------------------------------------------------------------|---------------------------------------|
|             | 照会方法選択                                                                                                    | ● 前に戻る                                |
| PRISM HALL  | 空き状況照会方法を一つ選択してください。                                                                                                    |                                       |
| 四志昭全•予約     | 空き状況照会方法                                                                                                    |                                       |
| 又約約合。即注意    | 利用目的から絞り込む                                                                                                    |                                       |
| 丁辛习热日云:"以(月 | → 施設を指定する                                                                                                    |                                       |
| 抽選甲込        | ▲ お気に入りの施設で照会する                                                                                                    |                                       |
| 抽選申込照会      | Ad                                                                                                    | AN STREET                             |
| 抽選照会·確定     |                                                                                                    |                                       |
| 利用者設定変更     |                                                                                                    |                                       |
|             |                                                                                                    | う 前に戻る                                |
| 処理選択に戻る     |                                                                                                    |                                       |
| ログアウト       |                                                                                                    |                                       |

前回以前の施設予約時に「お気に入り施設」として登録された場合、下記のように表示されます。 (「お気に入り施設」の登録方法は、5ページの「2-3. 申込内容入力」を参照してください。) 今回予約する施設群をクリック

|            | <ul> <li>● 照会方法選択</li> <li>● 施設選択</li> <li>● 空き照会</li> <li>● 予約選択</li> <li>● 申込入力</li> <li>● 料金確認</li> <li>● 予約完了</li> </ul> |          |
|------------|----------------------------------------------------------------------------------------------------|----------|
|            | 施設絞り込み(お気に入り施設選択)                                                                                                    | ● 前に戻る   |
| PRISM HALL | 以前ご利用された施設で「お気に入り」登録された施設群を一つ選択してください。<br>(最近ご利用があった順に表示されます。)                                                               |          |
| 空き照会・予約    | 施設                                                                                                    |          |
| 予約照会·取消    | → 会議室1                                                                                                    |          |
| 抽選申込       | → レセプションホール                                                                                                    |          |
| 抽選申込照会     | 線習室1<br>和容                                                                                                    |          |
| 抽選照会·確定    |                                                                                                    | ▲ページの先頭へ |
| 利用者設定変更    |                                                                                                    |          |
| 処理選択に戻る    |                                                                                                    | う 前に戻る   |
| ログアウト      |                                                                                                    |          |

2-2. 予約対象区分選択

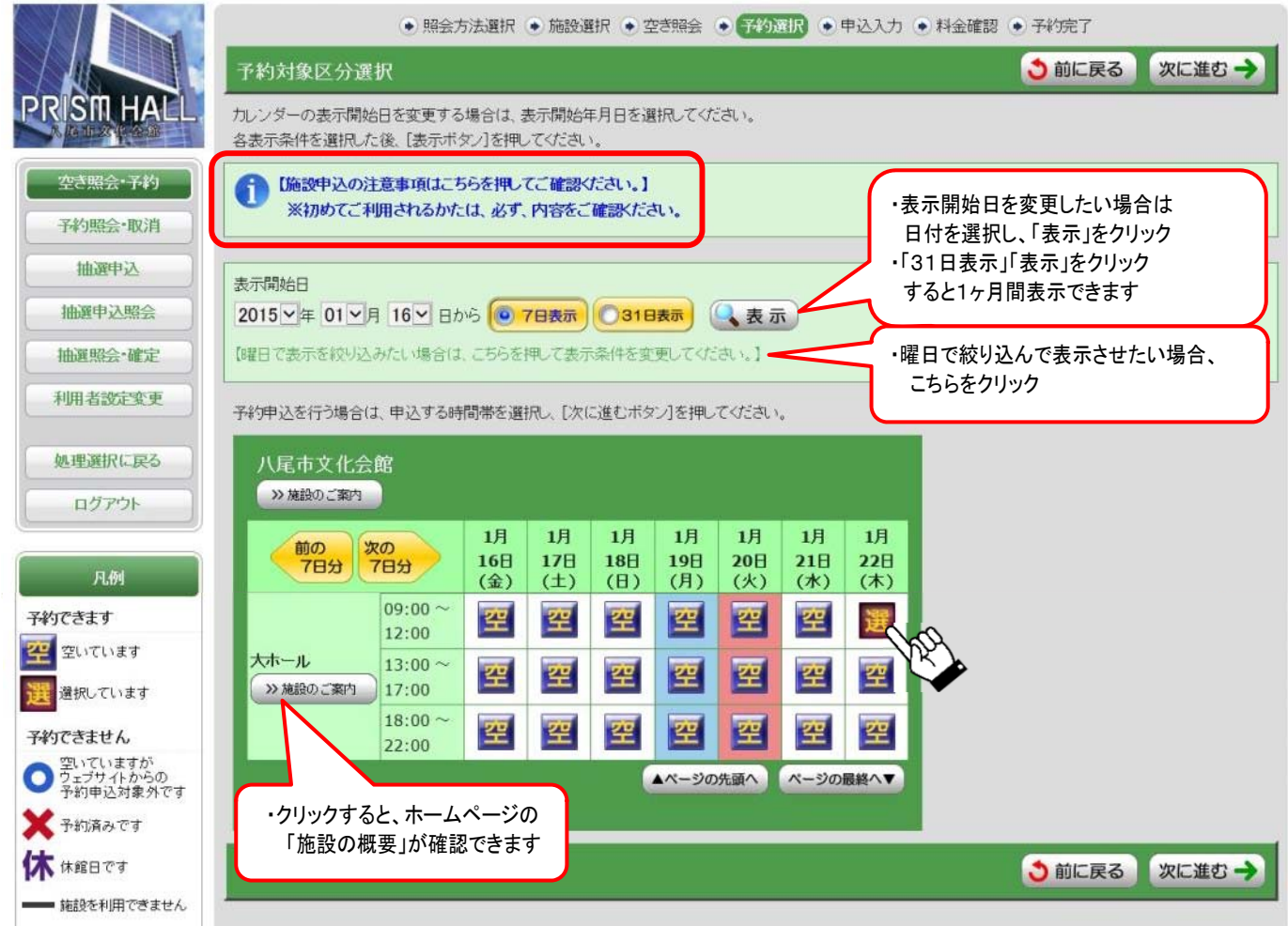

初めてご利用の方は、四角内のメッセージをクリックして、「施設申込の注意事項」を表示させ、必ず内容を確認して いただいた上で、施設予約を進めてください。

また、上記の吹き出しのとおり、表示方法を選択していただけます。

現在予約可能な区分は、「空」と表示されますので、利用される日付・区分の「空」マークをクリックすると、選択した 区分が「選」の表示に変わり、「次に進む」

※その他の表示は、上記の凡例を参照ください。

## 2-3. 申込内容入力

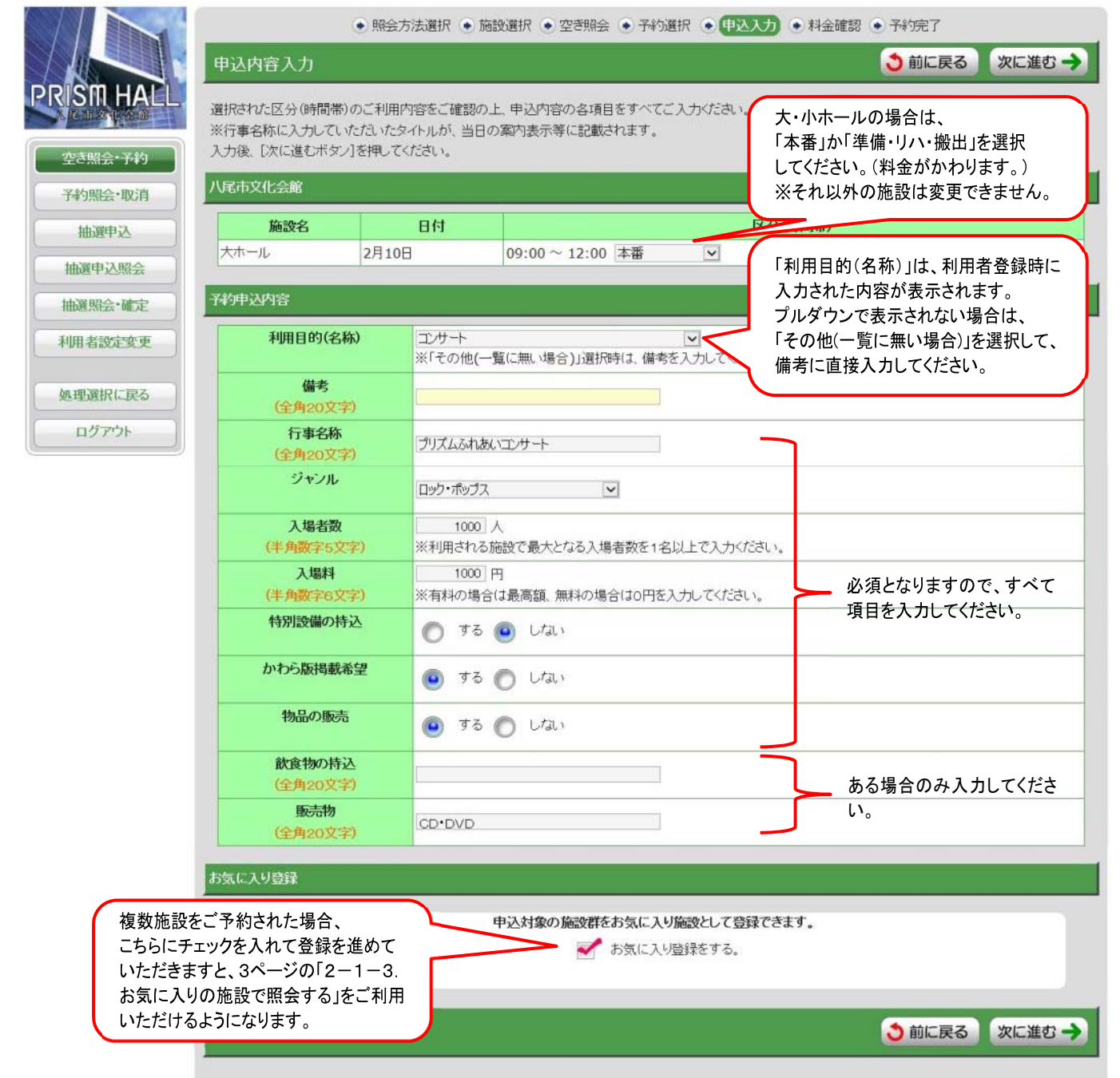

上記の吹き出しや注意書きのとおり、必要事項を登録していただき、「次に進む」

2-4. 料金確認

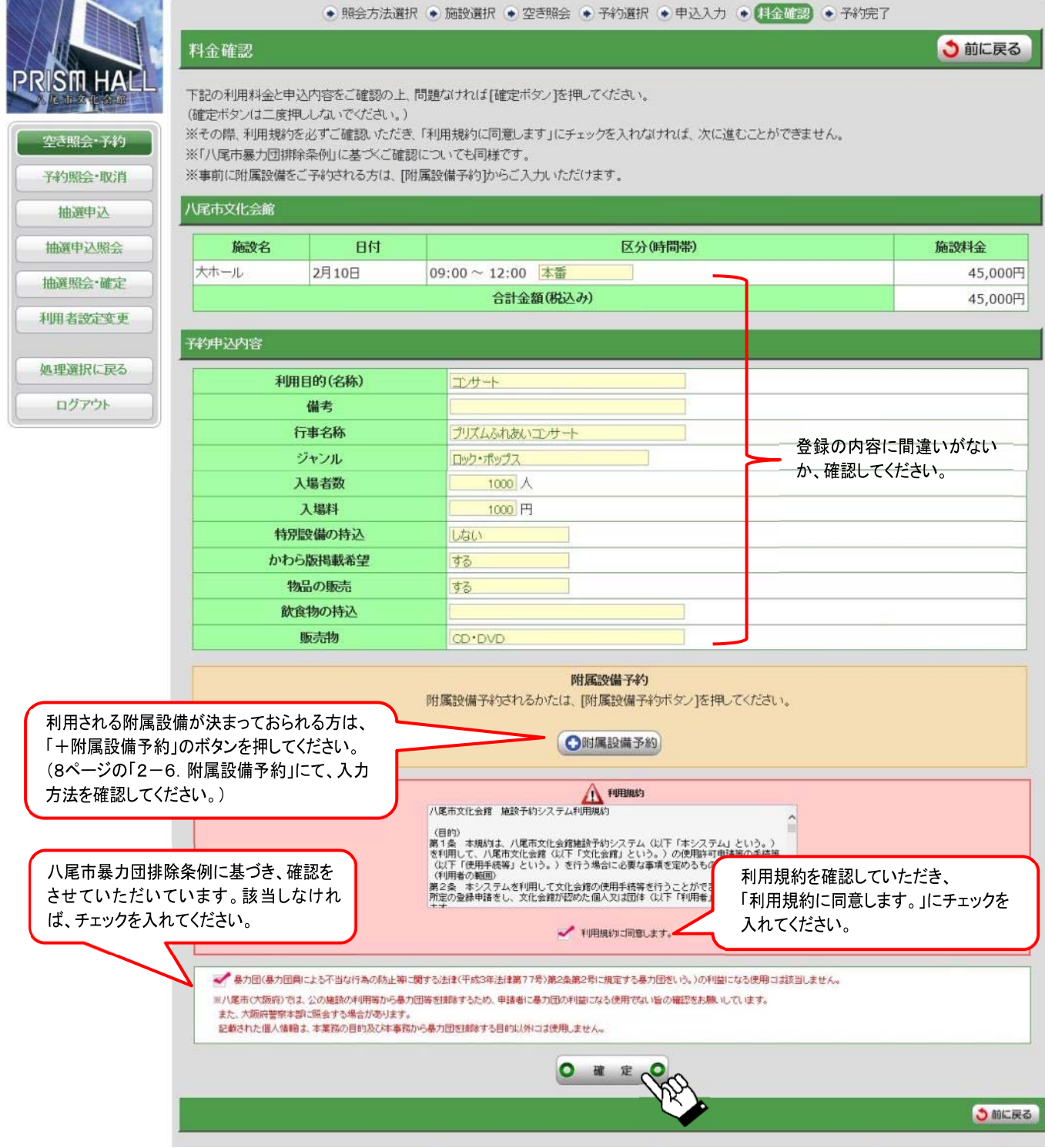

登録の内容に基づき施設の利用料金が計算され、表示されます。

その他のご登録内容と「八尾市文化会館施設予約システム利用規約」を確認していただき、規約に同意の上、

また八尾市暴力団排除条例に基づいた確認について、該当しなければチェックを入れ、「確定」

※附属設備のご利用分は、この画面からご登録していただけます。

ただし、舞台スタッフとの打合せが必要な施設(大ホール・小ホール・レセプションホール)を含む予約時には、表示 されません。(後日、打合せの際に、必要な附属設備等をお申し出ください。)

登録の方法は、8ページの「2-6. 附属設備予約」を参照してください。

(附属設備の申込は、この画面でのみ行えます。ご予約の時点で申し込まれなかった場合、また追加や変更がある 場合は、インターネットでの登録ができませんので、お客様窓口までご連絡ください。)

| Motoria 745        | 下記の内容で予約を<br>予約の確定にはホー<br>(「許可申請」をされた | 受付けました。仮予約<br>ール担当者の許可が必<br>ないと、1週間で自動的 | の期間は本日を含め1週間となりますので、それまでに予約の確定を行ってください。<br>要となります。「許可申請」の手続きを必ず行ってください。<br>に <b>前除されます。</b> ) |         |
|--------------------|---------------------------------------|-----------------------------------------|-----------------------------------------------------------------------------------------------|---------|
| 至C照云·力約<br>子約服合·取消 | また、ご予約内容は                             | [予約一覧照会]よりご)                            | 催認いなだくことができます。                                                                                |         |
| th:Set:2           | 予約番号(承認番号                             |                                         |                                                                                               |         |
| 10029425           |                                       | 00                                      |                                                                                               |         |
| 抽選申込照会             | 2014-010009-                          | <b>00</b><br>手頭や楽日です。 JF か              | いー+赤き デモリ、デノモニー・ 、 、                                                                          |         |
| 曲選照会·確定            | (予約中込した際の)                            | 里要は留ちしり。ブモは                             | とに控えておいてくためい。)                                                                                |         |
| 明者設定変更             | 八尾市文化会館                               |                                         |                                                                                               |         |
| 1                  | 施設名                                   | 日付                                      | 区分(時間帯)                                                                                       | 施設料金    |
| 聖選択に戻る             | 大ホール                                  | 2月10日                                   | 09:00~12:00 本番                                                                                | 45,000F |
| ログアウト              |                                       |                                         | 合計金額(税込み)                                                                                     | 45,000F |
|                    | 予約申込内容                                |                                         |                                                                                               |         |
|                    | 利                                     | 用目的(名称)                                 |                                                                                               |         |
|                    |                                       | 備考                                      |                                                                                               |         |
|                    |                                       | 行事名称                                    | プリズムふれあいコンサート                                                                                 |         |
|                    |                                       | ジャンル                                    | ロック・ポップス                                                                                      |         |
|                    |                                       | 入場者数                                    | 1000人                                                                                         |         |
|                    |                                       | 入場料                                     | 1000 円                                                                                        |         |
|                    | 特)                                    | 別設備の特込                                  |                                                                                               |         |
|                    | 104.                                  | の取り載る主                                  | 190<br>72                                                                                     |         |
|                    | 俞                                     | 食物の持込                                   | 40                                                                                            |         |
|                    |                                       | decision france                         |                                                                                               |         |
|                    |                                       | BC ========                             |                                                                                               |         |

これで、施設の仮予約が完了しています。(1週間で自動的に削除されます。)

登録のメールアドレスに、「施設仮予約完了のお知らせ」メールが送信されます。

次の手続き(上記①~④)が続けて行えます。

- ①同条件で予約・・・4ページの「2-2.予約対象区分選択」に移り、他の日程・区分の追加予約ができます。 予約申込内容は保持されますので、ご入力の手間が省けます。(変更もできます。)
- ②別条件で予約・・・4ページの「2-2.予約対象区分選択」に移り、他の日程・区分の追加予約ができます。 予約申込内容はクリアされますので、再度ご入力ください。

※異なる施設を予約する場合は、「空き照会・予約」で最初から予約を行ってください。

③予約一覧照会・・・ご予約分が一覧表示されます。確認・取消・許可申請等の手続きができます。

10ページの「3-1.予約一覧照会」を参照してください。

④続けて許可申請する・・・ご予約(仮予約)分の確定(許可申請)の手続きができます。

12ページの「3-2.許可申請」を参照してください。

※新規で利用者登録をされ、ご利用の許可が出ていない方については、許可申請の手続きを 行うことができません。窓口担当者からの連絡を待っていただくか、お急ぎの場合は、お客 様窓口までお問合せください。(団体の概要やご利用内容を確認させていただきます。) ご利用の許可がでた際には、「新規利用者許可完了のお知らせ」メールが送信されます。

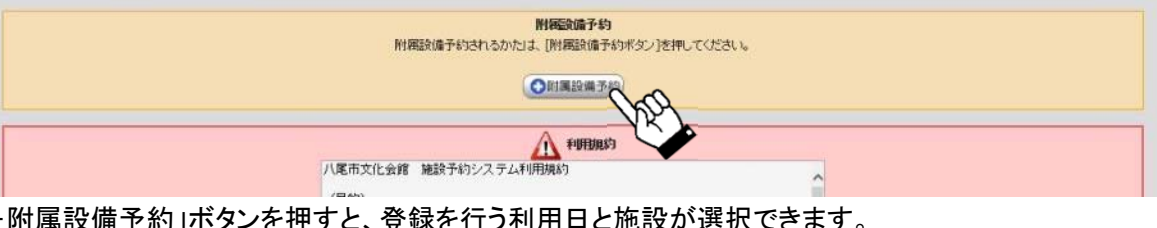

## 6ページで「+附属設備予約」ボタンを押すと、登録を行う利用日と施設が選択できます。

|            | <ul> <li>● 照会方法選択 ● 施設選択 ● 空き照会 ● 予約選択 ● 申込入力 ● 料金確認(附属入力) ● 予約完</li> </ul> | 7        |
|------------|-----------------------------------------------------------------------------|----------|
|            | 利用日・施設選択                                                                    | ●前に戻る    |
| PRISM HALL | ー<br>附属設備を申し込むには、利用日・施設毎に申し込む必要があります。<br>附属設備を申し込む利用日・施設を一つ選択してください。        |          |
| 空き照会・予約    | 利用日・施設                                                                      |          |
| 予約照会·取消    | 2015年2月10日(火) 会議室1                                                          |          |
| 云申襄曲       |                                                                             | ▲ページの先頭へ |

#### 登録する利用日・施設を選択

※複数日・複数施設を予約された場合は、こちらに分かれて表示されますので、利用日・施設毎に登録してください。

|              | <ul> <li>● 照会方法選択 ● 施設選択 ● 空き照会 ● 予約選択 ● 申込入力 ● 料金確認(附属入力) ● 予約病</li> </ul> | e7       |
|--------------|-----------------------------------------------------------------------------|----------|
|              | 附属設備種別選択                                                                    | ● 前に戻る   |
| PRISM HALL   | が属設備種別を一つ選択してください。                                                          |          |
| (m:##20-X4b) | 附属設備種別                                                                      |          |
| 至0.照云 749    | → 附属設備                                                                      |          |
| 予約期会・取用      | → 実費                                                                        |          |
| 抽選申込         |                                                                             | ▲ページの先頭へ |

#### 登録する附属設備の種別を選択

※附属設備・・・拡声装置(マイク)、持込電源使用料、長机、パイプ椅子、ピアノ等

(「利用のしおり」12ページの「その他」に記載の備品)

実費・・・・・ホワイトボード用マーカー、ごみ袋、レーザーポインター、一時保育セット等

(「利用のしおり」13ページの「消耗品」「リース等」に記載のもの)

※それ以外の実費は、ご利用時に窓口スタッフにより追加登録させていただきます。

|             | <ul> <li>● 照会方法選択</li> <li>● 施設選択</li> <li>● 空き照会</li> <li>● 予約選択</li> <li>● 申込入力</li> <li>● 料金確認(附属入力)</li> <li>● 予約完了</li> </ul> |
|-------------|----------------------------------------------------------------------------------------------------|
|             | 附属設備グループ選択                                                                                                    |
| PRISIT HALL | 1 【附属設備種別】 附属設備                                                                                                    |
| 空き照会・予約     | 附属設備グループを一つ選択してください。                                                                                                    |
| 予約照会·取消     | 附属設備グループ                                                                                                    |
| 処理選択に戻る     |                                                                                                    |
| ログアウト       | → その他                                                                                                    |
|             | ▲ページの先頭へ                                                                                                    |

登録する附属設備・実費のグループを選択

※附属設備・・・「ピアノ」もしくは「その他」(ピアノ以外の附属設備は、すべてこちらから選択できます。) 実費・・・・・「消耗品」もしくは「リース料」

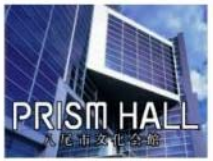

附属入力

う前に戻る

> 0円

●前に戻る

4本

0

1 2015年2月10日(火) 会議室1 附属設備/その他

R付属設備を使用する日付と施設を確認。 心亜だ附属設備の数量を使用区公ごとに3 カレブください

空き照会・予約 予約照会·取消 抽選申込 抽選申込照会 抽選照会·確定 利用者設定変更 処理選択に戻る ログアウト

| 附属設備名称             | 午前数量 | 午後数量 | 夜間数量 | 在庫  | 単位 | 単価     |
|--------------------|------|------|------|-----|----|--------|
| 仮設ステージ             | 0    | 0    | 0    | 3   | 无  | 1,000円 |
| 拡声装置(会議室1・2)       | 1    | 0    | 0    | 5   | 式  | 500円   |
| DVD・ビデオデッキ(会議室1.2) | 0    | 0    | 0    | 3   | 台  | 500円   |
| ブロジェクター(レセ・会議室)    | 0    | 0    | 0    | 3   | 台  | 5,000円 |
| 映写機(16mm可搬型)       | 0    | 0    | 0    | 1   | 台  | 2,000円 |
| 長机(諸室ほか)           | 0    | 0    | 0    | 100 | 脚  | 100円   |
| バイブ椅子(諸室ほか)        | 0    | 0    | 0    | 500 | ា  | 50円    |
| 持込機材用電源使用料(諸室ほか)   | 1    | 0    | 0    | 99  | *  | 300円   |
| 展示バネル(諸室ほか)        | 0    | 0    | 0    | 100 | 枚  | 100円   |
| スクリーン(会議室)         | 0    | 0    | 0    | 100 | 枚  | 100円   |
| 演台(会議室1.2)         | 0    | 0    | 0    | 4   | 台  | 300円   |
| 演壇                 | 0    | 0    | 0    | 3   | 台  | 300円   |
| スライド映写機            | 0    | 0    | 0    | 1   | 台  | 1,000円 |
| OHP                | 0    | 0    | 0    | 1   | 台  | 1,000円 |
| ホワイトボード            | 0    | 0    | 0    | 6   | 枚  | 0円     |
| マイクスタンド(長)         | 0    | 0    | 0    | 4   | 本  | 0円     |

#### 1 附属設備の登録を行う際の諸注意

1

[登録ボタン]を押して金額を確認してから、[前に戻るボタン]で前の画面に戻ってください。

引き続き、他の附属設備の入力を行うときは、[前に戻るボタン]で前の画面に戻って操作を繰り返してください。 附属設備の入力が完了したら、料金確認画面まで戻ってください。

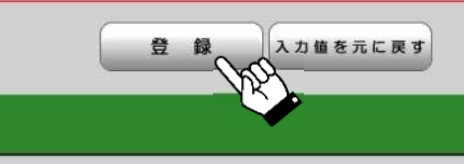

使用する附属設備(もしくは実費)の数量欄に必要な個数を入力してください。

※在庫は、全区分・全施設の合計数となります。

マイクスタンド(短)

(「在庫数3」の場合は、午前・午後・夜間各1の合計3個となります。)

先に他の団体が予約済みの場合など、在庫数を上回った場合は、6ページで「確定」ボタン押下後に、

## ・メッセージ 在庫数を超過した附属設備があります。確認してください。

上記のメッセージが表示されますので、登録数を変更してください。

また、他の施設と調整を行った結果、ご利用いただけない場合もございますので、予めご了承ください。 ※数量は、ご利用の区分のみ登録が可能です。

## (上のサンプルの場合、画面上では黄色地に緑色の文字で表示されている「午後」「夜間」の区分は 登録できません。)

「登録」ボタンを押すと、登録が完了します。

(他の画面と違い、次の画面へ遷移しません。赤い四角内の注意書きに沿って、登録を進めてください。)

#### 3. 予約照会·取消

## 3-1. 予約一覧照会

| 以下の処理から一つを選択してくださ                              | <u></u>                       |                            |
|------------------------------------------------|-------------------------------|----------------------------|
| 空き照会・予約<br>抽過が外でした地域の空球状況を確認。<br>光着編利用申込ができます。 | 抽選申込<br>施設利用抽選の参加を申し込みます。     | 利用者設定変更<br>利用者情報の設定を変更します。 |
| 予約照会・取消<br>期に利用が確定した中にの確認と (#予約)<br>の確定・取消ができま | 抽選申込照会<br>地に申し込まれた絵願力容を確認します。 | 抽選照会・確定<br>抽獲結果の確定ができます。   |

#### 「処理選択」画面で、「予約照会・取消」をクリック

| 空き照会・予約       | 利用開始日<br>~利用終了日                   | 利用施設   | 行事名称            | 申込状態 | 受付場所 |
|---------------|-----------------------------------|--------|-----------------|------|------|
| 約照会·取消        | → 2015年1月2日 (金) ~ 2015年1月2日 (金)   | 大ホール   | 新年のあいさつ         | 入金済み | 窓口   |
| 抽選申込          | → 2015年1月24日 (土) ~ 2015年1月24日 (土) | 会議室1   | 説明会             | 入金待ち | 窓口   |
| <b>通</b> 申込照会 | → 2015年1月24日 (土) ~ 2015年1月24日 (土) | 会議室1   |                 | 仮予約  | 窓口   |
| <b>塞照会•確定</b> | → 2015年1月30日 (金) ~ 2015年1月30日 (金) | 練習室1   | 練習              | 入金済み | 窓口   |
| 用者設定変更        | → 2015年1月31日 (土) ~ 2015年1月31日 (土) | リハーサル室 | 会議              | 入金済み | 窓口   |
| 選択に戻る         | → 2015年2月10日 (火) ~ 2015年2月10日 (火) | 会議室1   | 市民サポーター会議       | 仮予約  | WEB  |
| ログアウト         | → 2015年2月10日 (火) ~ 2015年2月10日 (火) | 大ホール   | ブリズムふれあいコンサート   | 仮予約  | WEB  |
|               | → 2015年3月1日(日)~2015年3月1日(日)       | ハホール   | うたって!おどって!楽しいね! | 入金待ち | WEB  |

現在の予約・利用申込の一覧が表示されますので、詳細を照会したいものをクリック

※1ヶ月前の利用分より(利用済み分も含めて)表示されます。

<表示内容の説明>

行事名称 予約時に登録した内容が表示されます。

※表示のないものは、お電話等で窓口担当者が仮予約を行ったものです。

|申込状態| 現在の予約状態が表示されます。

・仮予約・・・・・申込より1週間で自動的に削除される仮予約の状態。

(1週間以内に許可申請手続き(12ページ)を行っていただくか、仮予約を一旦

取り消し(13ページ)してから、仮予約をし直して、期限を延長してください。)

・入金待ち・・・未入金の内容がある状態。

(施設使用料をお支払後に、施設の追加・附属設備等の使用があった場合は、

「入金待ち」に切り替わります。)

・入金済み・・・請求額の入金が済んでいる状態。

受付場所 ·WEB·・・お客様が手続きされた申込 ·窓口・・・窓口担当者が手続きした申込

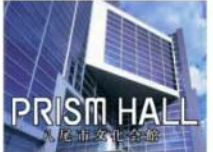

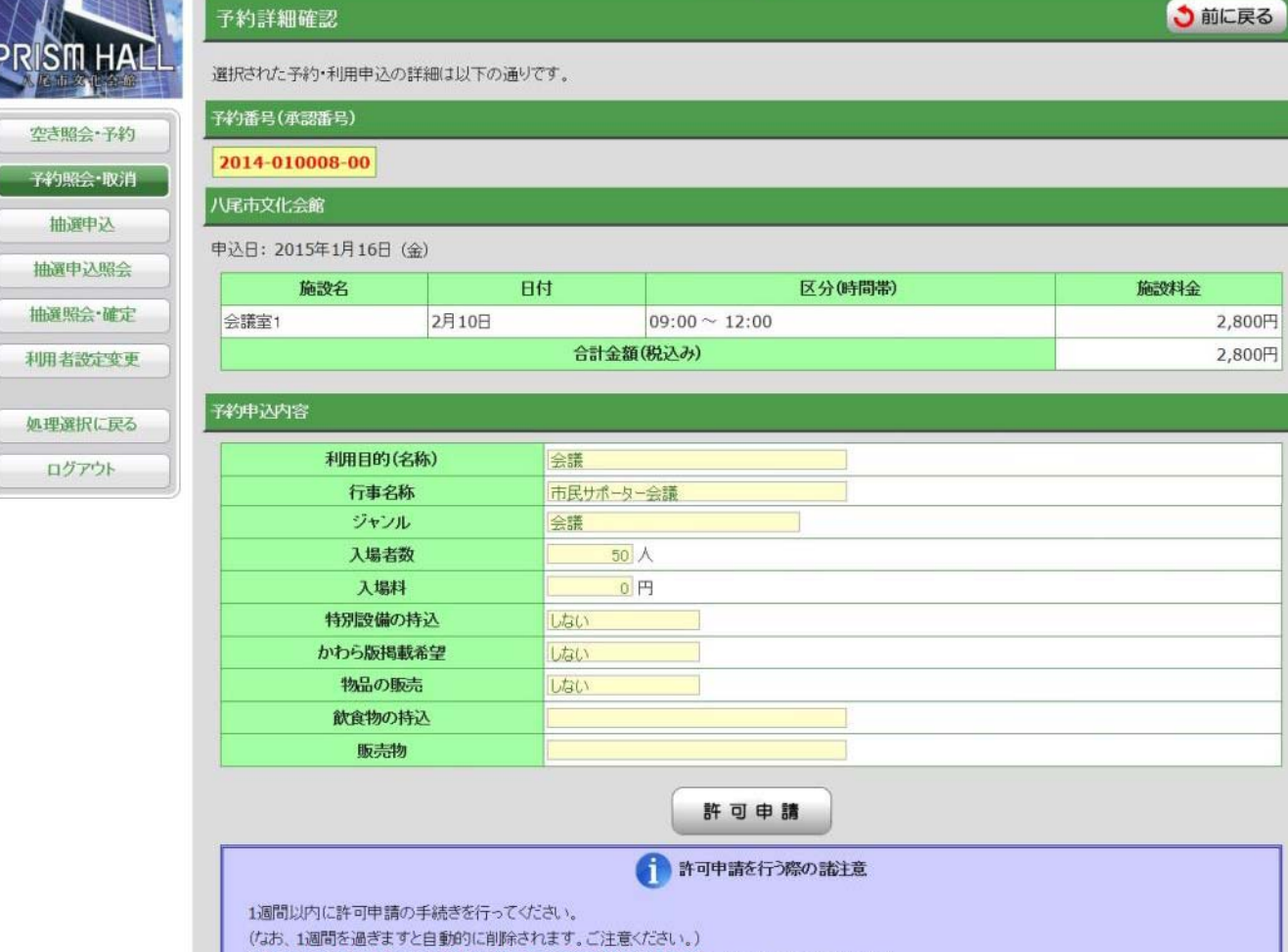

● 一覧照会 ● 詳細確認 ● 申請・取消完了

※「許可申請」をし予約が確定した後は、キャンセル料が発生します。あらかじめご了承ください。

予約取消 取消の諸注意 上記予約・利用申込の取消を行う場合、[予約取消ボタン]を押してください。 (予約取消ボタンは2度押ししないでください) 利用施設や日時を変更される際も、予約取消を行ってから新たに予約を行ってください。 ※「許可申請」をし予約が確定した後は、取消ができません。 キャンセル料が発生しますので、窓口にて手続きを行ってください。(要印鑑) ●前に戻る

予約・利用申込の内容を確認する場合は、「前に戻る」ボタンで予約一覧照会画面に戻ってください。

また、この画面で、「許可申請」手続き(12ページ)と、「予約取消」手続き(13ページ)が行えます。

#### 3-2. 許可申請

11ページの「許可申請」ボタンをクリック

※「許可申請」をし予約を確定された後は、予約の取消・変更にキャンセル料が発生します。

あらかじめご了承ください。(くれぐれも間違いのないように、確認を行ってからボタンを押してください。)

※新規で利用者登録をされ、ご利用の許可が出ていない方については、許可申請の手続きを行うことができません。 窓口担当者からの連絡を待っていただくか、お急ぎの場合は、お客様窓口までお問合せください。

|           |                                                                                                    |                                                                                                    |                                                                                                    | •-                                                                                 | 覧照会 • 詳細確認 • 申請完了                                          |        |
|-----------|----------------------------------------------------------------------------------------------------|----------------------------------------------------------------------------------------------------|----------------------------------------------------------------------------------------------------|------------------------------------------------------------------------------------|------------------------------------------------------------|--------|
|           | 予約申請完了                                                                                                    |                                                                                                    |                                                                                                    |                                                                                    |                                                            | う 前に戻る |
| PRISMHALL | 申請が完了しました。<br>[前に戻るボタン]を押して                                                                                                    | ください                                                                                                    | •                                                                                                    |                                                                                    |                                                            |        |
| 空き照会・予約   | 予約番号(承認番号)                                                                                                    |                                                                                                    | 99-                                                                                                    |                                                                                    |                                                            |        |
| 予約照会·取消   | 2014-010008-00                                                                                                    |                                                                                                    |                                                                                                    |                                                                                    |                                                            |        |
| 抽選申込      | 八尾市文化会館                                                                                                    |                                                                                                    |                                                                                                    |                                                                                    |                                                            |        |
| 抽選申込照会    | 施設名                                                                                                    | The second second second second second second second second second second second second second second second se                                                                                                    | 81                                                                                                    | <b>h</b>                                                                           | 区分(時間帯)                                                    | 施設料金   |
| 抽選照会·確定   | 会議室1                                                                                                    | 2                                                                                                    | 2月10日                                                                                                  |                                                                                    | 09:00 ~ 12:00                                              | 2,800円 |
| 利用者設定変更   |                                                                                                    |                                                                                                    |                                                                                                    | 請求                                                                                 | 校額                                                         | 2,800円 |
|           | 予約申认内容                                                                                                    |                                                                                                    |                                                                                                    |                                                                                    |                                                            |        |
| 処理選択に戻る   |                                                                                                    |                                                                                                    |                                                                                                    | line and                                                                           |                                                            |        |
| ログアウト     | 利用目的                                                                                                    | 9(名称)                                                                                                    | )                                                                                                    | 会議                                                                                 | A-14                                                       |        |
|           | 1]9                                                                                                    |                                                                                                    |                                                                                                    | 「中氏ワルーター」                                                                          | - 江云 6代                                                    |        |
|           | 入場                                                                                                    | 者数                                                                                                    |                                                                                                    | 50                                                                                 | λ                                                          | _      |
|           | ٨.                                                                                                    | 影科                                                                                                    |                                                                                                    | 0                                                                                  | 円                                                          |        |
|           | 特別設備                                                                                                    | 齢の持込                                                                                                    | <u>L</u>                                                                                               | しない                                                                                |                                                            |        |
|           | かわら版                                                                                                    | 揭載希望                                                                                                    | 2                                                                                                    | しない                                                                                |                                                            |        |
|           | 物品0                                                                                                    | D販売                                                                                                    |                                                                                                    | しない                                                                                |                                                            |        |
|           | 飲食物                                                                                                    | の持込                                                                                                    |                                                                                                    |                                                                                    |                                                            |        |
|           | 販引                                                                                                    | 制物                                                                                                    |                                                                                                    |                                                                                    |                                                            |        |
|           | <ul> <li>予約確定後、使用料</li> <li>・現金の場合</li> <li>八尾市文化会館</li> <li>営業時間 9:00</li> <li>・振込みの場合(振动<br/>りそな銀行</li> <li>普通 384</li> <li>公益即団派</li> <li>サイ)ヤオジ</li> <li>※お振込手数料は、</li> <li>※なるべく1ヶ月以内</li> <li>※請求書が必要な場</li> </ul> | K(1窓口)<br>(プリズ2<br>~19:0<br>込み先)<br>・八尾式<br>-6347<br>ま人八尾式<br>- 中請様<br>- 市客様<br>- 市客様<br>- 市客様<br>- 市客様<br>- 市客様<br>- 市客様<br>- 市客様<br>- 市客様<br>- 市客様<br>- 市客様<br>- 市る<br>- 市る<br>- 市る<br>- 市る<br>- 市る<br>- 市る<br>- 市る<br>- 市る | にて現金払いか<br>ムホール)1階 (<br>の 月曜休館(約<br>の 月曜休館(約<br>の)キョウンリジ<br>(体名(申請者名<br>車担となります。<br>入金をお願いい<br>お客様窓口にご | 銀行振込みで<br>お客様窓口まで<br>記日の場合は翌<br>業団 理事長<br>新りッカタニジェン<br>)でお願いいた<br>たします。<br>連絡ください。 | ご入金ください。(前払い)<br>ごお持ちください。<br>(平日)<br>塚谷 俊介<br>ノスケ<br>します。 |        |
|           |                                                                                                    |                                                                                                    |                                                                                                    |                                                                                    |                                                            | う 前に戻る |

これで、許可申請手続きが完了しています。

登録のメールアドレスに、「施設利用承認のお知らせ」メールが送信されます。

#### 3-3. 予約取消

11ページの「予約取消」ボタンをクリック

※「予約取消」ができるのは、10ページの「予約一覧照会」で「申込状態」が「仮予約」の申込に限ります。

「入金待ち」(許可申請手続きが完了しているもの)・「入金済み」の申込は、インターネットでの取消処理はできま せん。お客様窓口にて取消処理を行ってください。

「入金待ち」の場合は既定のキャンセル料を請求、「入金済み」の場合は既定の料金をお返しします。 (手続きの際には、使用許可書(発行済みの場合のみ)と申請者の印鑑を持参してください。)

|                         |                                                                                    |                                                                                                    | <ul> <li>● 一覧照会</li> <li>● 詳細確認</li> <li>● 取消完了</li> </ul>                                        |        |
|-------------------------|------------------------------------------------------------------------------------|----------------------------------------------------------------------------------------------------|---------------------------------------------------------------------------------------------------|--------|
|                         | 予約取消完了                                                                             |                                                                                                    |                                                                                                   | う 前に戻る |
| PRISM HALL              | 取消が完了しました。<br>[前に戻るボタン]を押                                                          | してください。                                                                                                    |                                                                                                   |        |
| 空き照会・予約                 | 予約番号(承認番号)                                                                         |                                                                                                    |                                                                                                   |        |
| 予約照会•取消                 | 2014-010010-0                                                                      | 00                                                                                                    |                                                                                                   |        |
| 抽選申込                    | 八尾市文化会館                                                                            | -                                                                                                    |                                                                                                   |        |
| 抽選申込照会                  | 施設名                                                                                | 日付                                                                                                    | 区分(時間帯)                                                                                           | 施設料金   |
| 抽選照会·確定                 |                                                                                    |                                                                                                    | 09:00~12:00 本番                                                                                    |        |
| 利用者設定変更                 | 小ホール                                                                               | 3月1日                                                                                                    | 13:00~17:00 本番<br>18:00~22:00 本番                                                                  | 0円     |
| hn m m m m - m z        |                                                                                    |                                                                                                    | 請求額                                                                                               | 0円     |
| 处理进机让扶金                 | 4                                                                                  |                                                                                                    |                                                                                                   | 013    |
| ログアウト                   | 予約申込内容                                                                             |                                                                                                    |                                                                                                   | 013    |
| 見ていた。                   | 子約申込内容                                                                             | <b>丁事名称</b>                                                                                                    | うたって! おどって! 楽しいね!                                                                                 |        |
| 地理通知に決る                 | 子約申込内容<br>作<br>利用                                                                  | 亍事名称<br>目的(名称)                                                                                                    |                                                                                                   |        |
| ログアウト                   | 予約申込内容                                                                             | テ事名称<br>目的(名称)<br>ジャンル                                                                                                    |                                                                                                   |        |
| ログアウト                   | 予約申込内容<br>f<br>利用<br>;                                                             | <del>〒事名称</del><br>目的(名称)<br>ジャンル<br>入場者数                                                                                       | 洗って!おどって!楽いね!       ユンサート       音楽       3000人                                                    |        |
| ログアウト                   | 子約申込内容                                                                             | <del>〒事名称</del><br>目的(名称)<br>ジャンル<br>入場者数<br>入場料                                                                                | 洗って!おどって!楽しいね!       コンサート       音楽       300 人       1800 円                                      |        |
| 地理通机による<br>ログアウト        | 子約申込内容                                                                             | 〒事名称<br>目的(名称)<br>ジャンル<br>入場者数<br>入場料<br>設備の持込                                                                                  | 洗って! おどって! 楽しいね !       コンサート       音楽       300 人       1800 円       しない                         |        |
| <u>地理通机による</u><br>ログアウト | 子約申込内容<br>f<br>利用<br>・<br>・<br>・<br>・<br>・<br>・<br>・<br>・<br>・<br>・<br>・<br>・<br>・ | 〒事名称<br>目的(名称)<br>ジャンル<br>入場者数<br>入場料<br>設備の持込<br>ら版掲載希望                                                                        | がって! あどって! 楽しいね !            コンサート            音楽            300 人            1800 円           しない |        |
| ログアウト                   | <b>予約申込内容</b>                                                                      | <ul> <li>テ事名称</li> <li>目的(名称)</li> <li>ジャンル</li> <li>入場者数</li> <li>入場料</li> <li>設備の持込</li> <li>6)版掲載希望</li> <li>品の販売</li> </ul> | ジたって!あどって!楽しいね!       コンサート       音楽       300 人       1800 円       しない       する                  |        |
| ログアウト                   | 子約申込内容                                                                             | テ事名称<br>目的(名称)<br>ジャンル<br>入場者数<br>入場料<br>設備の持込<br>お版掲載希望<br>品の販売<br>貪物の持込                                                       | うたって!あどって!楽い/ね!       コンサート       音楽       3000人       1800円       しない       する                   |        |

これで、予約取消手続きが完了しています。

登録のメールアドレスに、「施設仮予約取消完了のお知らせ」メールが送信されます。

4. 抽選申込

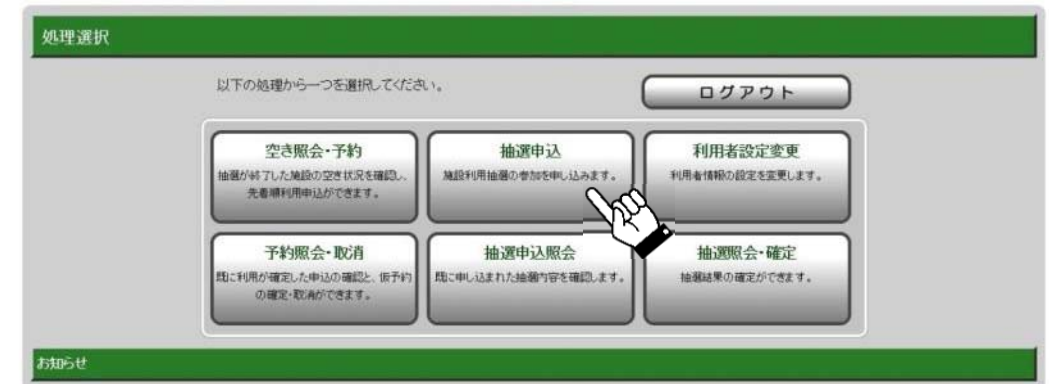

## 「処理選択」画面で、「抽選申込」をクリック

## 4-1. 抽選申込方法選択

|                      | <ul> <li>● 申込方法選択</li> <li>● 施設選択</li> <li>● 申込対象選択</li> <li>● 区分選択</li> <li>● 申込確認</li> <li>● 抽選申込</li> </ul> | 宅了       |
|----------------------|----------------------------------------------------------------------------------------------------|----------|
|                      | 申込方法選択                                                                                                    | う 前に戻る   |
| PRISM HALL           | 抽選申込方法を一つ選択してください。                                                                                             |          |
| · 亦吉昭今• 予約           | 抽選申込方法                                                                                                    |          |
| 王公和云 147             | → 抽選グループから絞り込む                                                                                                 |          |
| 1+1-1-1-1-1          | → お気に入りの施設で申し込む                                                                                                |          |
| 10027782<br>10027782 |                                                                                                    | ▲ページの先頭へ |
|                      |                                                                                                    |          |
|                      |                                                                                                    | (う前に戻る)  |
| 利用者設定要更              |                                                                                                    |          |

選択方法として、「抽選グループから絞り込む」「お気に入りの施設で申し込む」のうちの1つを選択しクリック

## 4-1-1. 抽選グループから絞り込む

|             | <ul> <li>●申込方法選択</li> <li>● 施設選択</li> <li>●申込対象選択</li> <li>● 区分選択</li> </ul> | <ul> <li>● 申込確認</li> <li>● 抽選申込完了</li> </ul> |
|-------------|------------------------------------------------------------------------------|----------------------------------------------|
|             | 施設絞り込み(グループ選択)                                                               | 3 前に戻る                                       |
| PRISM HALL  | グループを一つ避択してください。                                                             |                                              |
| 10×000. Xth | グループ                                                                         |                                              |
| 至678至"749   | 大ホール、小ホールグループ                                                                |                                              |
| 予約照会·取消     | したマジョンホールグループ                                                                |                                              |
| 抽選申込        |                                                                              |                                              |
| 抽選申込照会      | → 展示室グループ                                                                    |                                              |
| 抽選照会・確定     | 回廊ギャラリーグループ                                                                  |                                              |
| 利用者設定変更     | → 上記以外の施設                                                                    |                                              |
|             |                                                                              | ▲ページの先頭へ                                     |
| 処理選択に戻る     |                                                                              |                                              |
| ログアウト       |                                                                              | 3 前に戻る                                       |

## 抽選申込する抽選グループをクリック

| <抽選グループの説明>   |                                       |
|---------------|---------------------------------------|
| 大ホール、小ホールグループ | 大ホール、小ホールとその控室等として申込可能なすべての施設         |
| レセプションホールグループ | レセプションホールとその控室等として申込可能なすべての施設         |
| 展示室グループ       | 展示室とその控室等として申込可能なすべての施設               |
| 回廊ギャラリーグループ   | 回廊ギャラリーのみ                             |
| 上記以外の施設       | リハーサル室、練習室1・2、会議室1・2・3、研修室、和室、回廊ギャラリー |
|               |                                       |

|           | 施設絞り込み(場所選択)                         | う前に戻る 次に進む - |
|-----------|--------------------------------------|--------------|
| RISMHALL  | 抽選申込をする場所を一つ以上選択し、[次に進むボタン]を押してください。 |              |
| Inten 765 | 施設                                   |              |
| 空さ贈会*予約   | ■ 大ホール                               |              |
| 予約照会·取消   |                                      |              |
| 抽選申込      |                                      |              |
| 抽選申込照会    | □ 大ホール 楽屋2                           |              |
| 抽選照会·確定   | □ 大ホール 楽屋3                           |              |
| 利用者設定変更   | ▶ 大ホール 楽屋4                           |              |
|           | □ 大ホール 楽屋5                           |              |
| 処理選択に戻る   |                                      |              |
| ロガマウト     |                                      |              |

## 抽選申込する施設にチェックを入れ、「次に進む」

# 4-1-2. お気に入りの施設で申し込む

| <ul> <li>●申込方法選択</li> <li>●「施設選択</li> <li>●申込対象</li> <li>施設絞り込み(お気に入り施設選択)</li> </ul> | ○選択 ● 区分選択 ● 申込確認 ● 抽選申込完了 う前に戻る                                                                                                    |
|---------------------------------------------------------------------------------------|----------------------------------------------------------------------------------------------------|
| 以前ご利用された施設で「お気に入り」登録された施設群を一つ選択してくださ<br>(最近ご利用があった順に表示されます。)                          | ۶L v.,                                                                                                    |
| 会館                                                                                    | 施設                                                                                                    |
| → 八尾市文化会館                                                                             | 大ホールリハーサル室                                                                                                    |
|                                                                                       | i映音至1                                                                                                    |
|                                                                                       |                                                                                                    |
|                                                                                       | <ul> <li>         ・・・・・・・・・・・・・・・・・・・・・・・・・・・・・</li></ul>                                                                                                    |
|                                                                                       | <ul> <li>●申込方法選択</li> <li>●施設選択</li> <li>●申込対象</li> <li>施設絞り込み(お気に入り)施設選択)</li> <li>以前ご利用された施設で「お気に入り」登録された施設群を一つ選択してくたさ<br/>(最近ご利用があった順に表示されます。)</li> <li>会館</li> <li>① 八尾市文化会館</li> </ul> |

前回以前の抽選申込時に「お気に入り施設」として登録された場合、上記のように表示されます。 今回抽選申込する施設群をクリック

## 4-2. 抽選申込対象区分選択

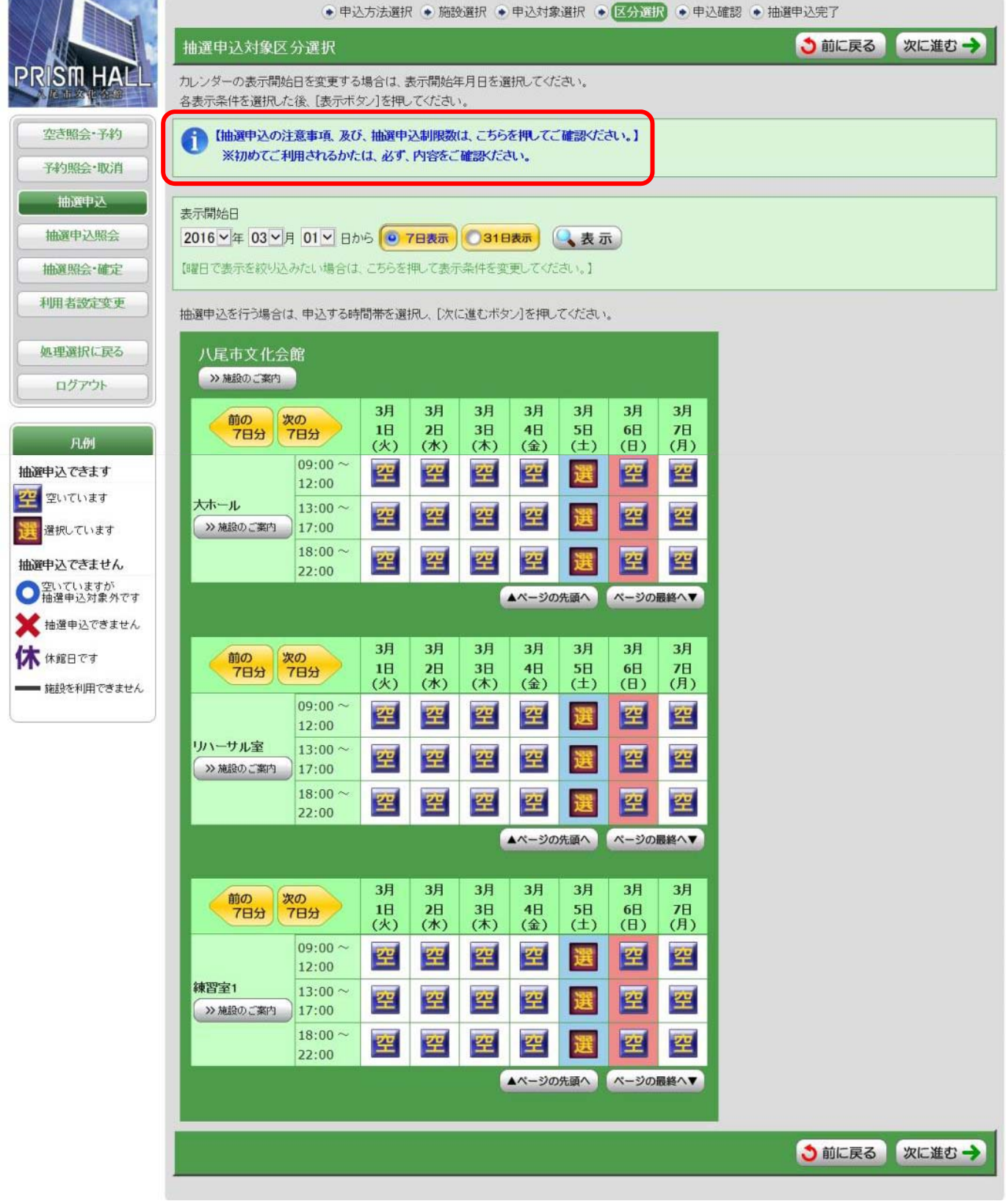

初めてご利用の方は、四角内のメッセージをクリックして、「抽選申込の注意事項、及び抽選申込制限数」を 表示させ、必ず内容を確認していただいた上で、抽選申込を進めてください。 また、表示方法の変更については、4ページを参照してください。

抽選申込をされる区分をクリックし、「次に進む」

## 4-3. 抽選申込内容確認

| 邦达  |                                   | 619               | 09:00 ~ 12:00 |
|-----|-----------------------------------|-------------------|---------------|
| 入照会 | 大ホール                              | 3月5日              | 13:00 ~ 17:00 |
|     |                                   |                   | 18:00 ~ 22:00 |
| 確定  |                                   |                   | 09:00 ~ 12:00 |
| 更   | リハーサル室                            | 3月5日              | 13:00 ~ 17:00 |
|     |                                   |                   | 18:00 ~ 22:00 |
| 23  |                                   |                   | 09:00 ~ 12:00 |
|     | 練習室1                              | 3月5日              | 13:00 ~ 17:00 |
|     |                                   |                   | 18:00 ~ 22:00 |
| đ   | <b>行事名称</b><br>(全角20文字)<br>気に入り登録 | 大阪フィルハーモニー交響楽団八尾演 | <b>教会</b>     |

行事名称を入力していただき、内容を確認の上、「申込内容確定」

| 照会·予約<br>照会·取消 | お申込みの件数のうち、全件数の当選を希望<br>(希望数の変更をされたいまま当選が確定し<br>録変更を必ず行ってください。)<br>また、[抽選申込一覧照会ボタン]から優先川 | 望されないお客様は、[抽選申込一覧<br>ますと、必要のないご予約分も請求が<br>触の変更も可能です。                                                                                                    | 照会ボタン]を押して、当選希望数の変更を行ってください。<br>が発生します。取消にはキャンセル料が発生しますので、必要な当選件! |
|----------------|------------------------------------------------------------------------------------------|----------------------------------------------------------------------------------------------------|-------------------------------------------------------------------|
| 通用达            | 抽選申込の取消、内容変更(当選希望数・優                                                                     | をしいしていた。<br>をしていた。<br>をしていた。<br>をしていた。<br>をした。<br>でいた。<br>でいた。<br>でのでのでのででのでのででいた。<br>でのでのでででででのでのでででのでででででいた。<br>でのででででででででででででいた。<br>でのででででででででででででででででででででででででででででででででででで | い。(それ以降(お手続きできません。)                                               |
| 伸込照会           | 抽選申込番号                                                                                   |                                                                                                    |                                                                   |
| 照会·確定          | 2014-000008                                                                              |                                                                                                    |                                                                   |
| 老恐定变更          | (メモなどに控えておいてください)                                                                        |                                                                                                    |                                                                   |
|                | 八尾市文化会館                                                                                  |                                                                                                    |                                                                   |
| 選択に戻る          | A CONTRACTOR OF THE OWNER                                                                |                                                                                                    |                                                                   |
| 15 miles       | 施設名                                                                                      | 日付                                                                                                    | 区分(時間帯)                                                           |
| 977            |                                                                                          |                                                                                                    | 09:00 ~ 12:00                                                     |
|                | 大ホール                                                                                     | 3月5日                                                                                                    | 13:00 ~ 17:00                                                     |
|                |                                                                                          |                                                                                                    | 18:00 ~ 22:00                                                     |
|                | 1                                                                                        | 2850                                                                                                    | 09:00 ~ 12:00                                                     |
|                | リハーサル至                                                                                   | 3月5日                                                                                                    | 13:00 ~ 1/:00                                                     |
|                |                                                                                          |                                                                                                    | 18:00 ~ 22:00                                                     |
|                | 014:5259-day 4                                                                           | 2850                                                                                                    | 09:00 ~ 12:00                                                     |
|                | (株司,至1                                                                                   | 3/1 2/1                                                                                                    | 13:00 ~ 17:00                                                     |
|                |                                                                                          |                                                                                                    | 19.00 ~ 11.00                                                     |

これで、抽選申込が完了しています。

登録のメールアドレスに、「抽選申込み完了のお知らせ」メールが送信されます。

次の手続き(上記1)~3)が続けて行えます。

①抽選申込を続ける・・・・・16ページの「4-2. 抽選申込対象区分選択」に移り、追加申込ができます。 候補日が複数ある場合には、この操作を繰り返してください。

②抽選申込一覧照会・・・・抽選申込分が一覧表示されます。確認・取消・当選希望数変更(※1)・優先順位変更 (※2)の手続きができます。

19ページの「5. 抽選申込照会」を参照してください。

※1 当選希望数は初期値が8(申込の上限数)となっています。

8より少ない希望数の場合は、必ず入力変更をしてください。

(詳しくは、20ページの「5-2. 当選希望数の変更」を参照してください。)

※2 優先順位は、抽選申込の順番が初期値となっています。

順位が申込の順番と異なる場合は、必ず入力変更をしてください。

(詳しくは、20ページの「5-3. 優先順位の変更」を参照してください。)

③申込方法選択に戻る・・・14ページの「4-1. 抽選申込方法選択」に移ります。

#### 5. 抽選申込照会

![](_page_21_Picture_1.jpeg)

## 「処理選択」画面で、「抽選申込照会」をクリック

## 5-1. 抽選申込一覧照会

|                | ● 施設選択 ● 申込/結果照会 ● 内容照会 ● 料 | 金確認      |
|----------------|-----------------------------|----------|
|                | 施設絞り込み(グループ選択)              | ◆前に戻る    |
| PRISM HALL     | グループを一つ選択してください。            |          |
| <b>*******</b> | グループ                        |          |
| 采约服合•取消        | → 大ホール、小ホールグループ             |          |
|                | → レセプションホールグループ             |          |
| 抽躍由込服会         | → 展示室グループ                   |          |
| 抽躍時会・確定        | → 回廊ギャラリーグルーブ               |          |
| 利用者設定変更        | →上記以外の施設                    |          |
|                |                             | ▲ページの先頭へ |
| 処理選択に戻る        |                             |          |
| ログアウト          |                             | う 前に戻る   |

### 抽選申込時のグループを選択(グループ毎に表示されます。)

|           | 風希望数                             |                                                        |                |
|-----------|----------------------------------|--------------------------------------------------------|----------------|
| 照会·予約 当道  | 麗を希望する申込件数を指定で                   | きます。 2 14 0 確 定 0                                      |                |
| 照会•取消 116 | 唯中込一覧                            |                                                        |                |
| 通用达 内容    | 客を照会したい抽選申込を一つ<br>謬順位を変更するには【▲優先 | 選択し、【詳細表示ボタン】を押してください。<br>順位を上げるボタン】または【▼優先順位を下げるボタン】を | 押してください。       |
| TTO AREA  | 優先順位                             | 抽選申込番号                                                 | 施設名            |
| 照会・確定     | 1                                | 2014-000005                                            | 大ホール           |
| 者設定変更     | 0 2                              | 2014-000006                                            | 大ホール<br>リハーサル室 |
| 選択に戻る     |                                  |                                                        | 練習室1           |
| グアウト      |                                  |                                                        | ▲ページの先         |
|           |                                  | ▲ 優先順位を上げる ▼ 優先順                                       | 位を下げる          |
|           |                                  |                                                        |                |
|           |                                  |                                                        |                |

現在登録されている抽選申込の一覧が表示されます。(表示期間は、毎月25日までです。)

#### 5-2. 当選希望数の変更

当選を希望する件数の変更ができます。件数をプルダウンより選択して、「確定」

※当選希望数は初期値が8(申込の上限数)となっています。

8より少ない希望数の場合は、必ず入力変更をしてください。

# <u>変更されずに希望より多い件数が当選された場合でも、当選分の施設使用料は請求させていただきますので、</u> くれぐれも間違いのないように登録してください。

5-3. 優先順位の変更

複数申込まれた場合、優先順位を変更することができます。

順位を上げたい(もしくは下げたい)申込をクリックし、「▲優先順位を上げる」もしくは「▼優先順位を下げる」にて、 表示される順番を変更してください。

<19ページのサンプル画面の解説> ①抽選申込の件数は合計2件 ②そのうち、2件とも当選して欲しいので、当選希望数は「2」 ③優先順位は変更していない(申込の順番通り)

#### 5-4. 抽選申込内容照会·取消

|               |                               | ● 施設選択 ● 申ジ                 | △/結果照会 • 内容照会 • 料金確認 • 取消/ | /確定完了 |
|---------------|-------------------------------|-----------------------------|----------------------------|-------|
|               | 抽選甲込内容照会                      |                             |                            | 3前に戻る |
| PRISM HALL    | 選択された抽選申込の詳細に                 | は以下の通りです。                   |                            |       |
| 空き照会*予約       | 抽選申込番号                        |                             |                            |       |
| 予約照会·取消       | 2014-000005                   |                             |                            |       |
| 抽選申込          | 八尾市文化会館                       |                             |                            |       |
| 抽選中込照会        | 施設名                           | 日付                          | 区分(時間帯)                    | 抽選結果  |
| 抽選昭会•確定       | 大木一儿                          | 2月2日                        | 09:00 ~ 12:00              | 未抽選   |
| THE ACTION IN | 申込内容                          |                             |                            |       |
| 个用有武正支史       | 行事名称                          | ピアノ発表会                      |                            |       |
| 処理選択に戻る       |                               |                             | A                          |       |
| םלדלא         | 取消を行なう場合は【取<br>(取)肖ボタン(は2度押しし | 消ボタン]を押してください。<br>ないでください。) | 取用を行う際の話注意                 |       |
|               |                               |                             | 取消                         |       |
|               |                               |                             |                            | う前に戻る |

抽選申込の内容を確認される場合は、内容確認後「前に戻る」 取消をする場合は、「取消」ボタンをクリック

|                                 |                 | ● 施設選択 ● 申; | ▷/結果照会 ● 内容照会 ● 料金 | 確認 💿 取消/確定完了 |        |
|---------------------------------|-----------------|-------------|--------------------|--------------|--------|
|                                 | 抽選申込取消完了        |             |                    |              | う前に戻る  |
| PRISN HALL,<br>以下の抽選申込を取り消しました。 |                 |             |                    |              |        |
| 空き照会・予約                         | 抽選申込番号          |             |                    |              |        |
| 予約照会·取消                         | 2014-000005     |             |                    |              |        |
| 抽選申込                            | 八尾市文化会館         |             |                    |              |        |
| 抽躍由決略会                          | 施設名             | 日付          | 区分(時               | 間帯)          | 抽選結果   |
| IURA T KOMIZA                   | 大ホール            | 2月2日        | $09:00 \sim 12:00$ |              | 未抽選    |
| 抽選照会·確定                         | Errowers on the |             |                    |              |        |
| 利用者設定変更                         | 申込内容            |             |                    |              |        |
|                                 | 行事名称            | ピアノ発表会      |                    |              |        |
| 処理選択に戻る                         |                 |             |                    |              |        |
| םלידילו                         |                 |             |                    |              | う 前に戻る |

これで、抽選申込取消手続きが完了しています。

登録のメールアドレスに、「抽選申込み取消完了のお知らせ」メールが送信されます。

6. 抽選照会·確定

毎月1日(休館日の場合は次の営業日)の9時00分より確認していただけます。

| 以下の処理から一つを選択してくださ                              | AL 1.                         |                            |  |
|------------------------------------------------|-------------------------------|----------------------------|--|
| 空き服会・予約<br>抽鎖が終了した地域の空き状況を確認。<br>先着順利用申込ができます。 | 抽選申込<br>海設利用抽器の参加を申し込みます。     | 利用者設定変更<br>利用者情報の設定を変更します。 |  |
| 予約照会・取消<br>期に利用が確定した申込の確認と、低予約<br>の確定・取消ができます。 | 抽選申込照会<br>間に申し込まれた絵瀬内容を確認します。 | 抽選照会・確定<br>抽懇結果の確定ができます。   |  |

#### 「処理選択」画面で、「抽選照会・確定」をクリック

#### 6-1. 抽選結果一覧照会

|                | <ul> <li>● 施設選択</li> <li>● 申込/結果照会</li> <li>● 内容照会</li> <li>● 料金確認</li> <li>● 取消/確定完了</li> </ul> |          |
|----------------|--------------------------------------------------------------------------------------------------|----------|
|                | 施設絞り込み(グループ選択)                                                                                   | 3前に戻る    |
| PRISM HALL     | グループを一つ選択してください。                                                                                 |          |
| 11:5820- Xth   | グループ                                                                                             |          |
| 至6期云"中中)       | → 大ホール、小ホールグループ                                                                                  |          |
| 予約照会·取消        |                                                                                                  |          |
| 抽選申込           |                                                                                                  |          |
| 抽選申込照会         | → 展示室グループ                                                                                        |          |
| 抽選照会・確定        | ●回廊ギャラリーグループ                                                                                     |          |
| 利用者設定変更        | →上記以外の施設                                                                                         |          |
|                |                                                                                                  | ▲ページの先頭へ |
| 処理選択に戻る        |                                                                                                  |          |
| <u>םלדיל</u> ר |                                                                                                  | ● 前に戻る   |

### 抽選申込時のグループを選択(グループ毎に表示されます。)

|                  | 抽選結果一覧照会                                                                                 |                            |                        | () 前に             |
|------------------|------------------------------------------------------------------------------------------|----------------------------|------------------------|-------------------|
| SM HALL #        | 曲選結果は以下の通りです。<br>当選(未確定)分は、2週間以内に確定処理を<br><当選した施設の取消・変更には、キャンセル<br>(窓口にて取消・変更処理を行ってください。 | 行ってください。<br>,料が発生します。<br>) |                        |                   |
| 約照会·取消           | <b>擁申</b> 込一覧                                                                            |                            |                        |                   |
| 抽選申込             | ま果を照会したい抽選申込を一つ選択して </th <th></th> <th></th> <th></th>                                   |                            |                        |                   |
| 曲選申込照会           | 抽選申込番号                                                                                   | 利用開始日                      | 施設名                    | 抽選結果              |
| 選照会·確定<br>用者設定変更 | 2014-000008                                                                              | 2016年3月5日                  | 大ホール<br>リハーサル室<br>練習室1 | <sup>а</sup> ш (1 |
|                  | 2014-000009                                                                              | 2016年3月6日                  | 大ホールリハーサル室             | 当選(未確定) 2         |

抽選結果の一覧が表示されますので、詳細を照会したいものをクリック

①落選分・・・26ページの画面に進み、落選内容を確認していただけます。

②当選(未確定)分・・・23ページの画面に進み、確定の手続きをしていただけます。

「6-1. 抽選結果確定(抽選結果内容入力)」を参照してください。

## 6-2. 抽選結果確定(抽選結果内容入力)

![](_page_25_Figure_1.jpeg)

上記の吹き出しや注意書きのとおり、必要事項を登録していただき、「次に進む」

#### 6-3. 抽選結果確定(料金確認)

![](_page_26_Picture_1.jpeg)

登録の内容に基づき施設の利用料金が計算され、表示されます。

その他のご登録内容と「八尾市文化会館施設予約システム利用規約」を確認していただき、規約に同意の上、 また八尾市暴力団排除条例に基づいた確認について、該当しなければチェックを入れ、「確定」 (画面の説明・附属設備の入力等は、6~9ページを参照してください。)

6-4. 抽選結果確定(完了)

![](_page_27_Picture_3.jpeg)

| 空き照会・予約 |
|---------|
| 予約照会·取消 |
| 抽選申込    |
| 抽選申込照会  |
| 抽選照会・確定 |
| 利用者設定変更 |
|         |
| 処理選択に戻る |
| ログアウト   |

● 施設選択 ● 申込/結果照会 ● 内容照会 ● 料金確認 ● 取消/確定完了 抽選結果確定完了

下記の内容で抽選結果を確定しました。 手続き完了後は必ずログアウトしてください。

抽選申込番号/予約番号(承認番号)

#### 2015-000108/2014-000135-00

(当選確定した際の重要な番号です。メモなどに控えておいてください。)

| 八尾市文化会館  |       |                    |         |
|----------|-------|--------------------|---------|
| 施設名      | 日付    | 区分(時間帯)            | 施設料金    |
| 大ホール     | 2月13日 | 09:00~12:00 本番     | 30,000円 |
| 大ホール 楽屋1 | 2月13日 | $09:00 \sim 12:00$ | 300円    |
|          |       | 合計金額(税込み)          | 30,300円 |

## 予約申込内容

| 利用目的(名称)      | その他(一覧に無い場合)              |
|---------------|---------------------------|
| 備考            | 演奏会                       |
| 行事名称          | 第〇回定期演奏会                  |
| ジャンル          | 室内楽                       |
| 入場者数          | 50人                       |
| 入場料           | 0円                        |
| 特別設備の持込       | しない                       |
| かわら版掲載希望      | しない                       |
| 物品の販売         | しない                       |
| 飲食物の持込        |                           |
| 販売物           |                           |
|               |                           |
| 予約確定後、使用料は窓口に | て現金払いか銀行振込みでご入金ください。(前払い) |
| 四への担へ         |                           |

●現金の場合

八尾市文化会館(プリズムホール)1階 お客様窓口までお持ちください。 営業時間 9:00~19:00 月曜休館(祝日の場合は翌平日)

- ●振込みの場合(振込み先) りそな銀行 八尾支店
  - 普通 3846347 公益財団法人八尾市文化振興事業団 理事長 塚谷 俊介
  - ザイ) ヤオシブンカシンコウジギョウダン リジチョウ ツカタニ ジュンスケ
  - ※お振込者名は、申請団体名(申請者名)でお願いいたします。 振込手数料はお客様負担となります。

※なるべく1ヶ月以内でのご入金をお願いいたします。 ※請求書が必要な場合は、お客様窓口にご連絡ください。

![](_page_27_Picture_21.jpeg)

![](_page_27_Picture_22.jpeg)

登録のメールアドレスに、「当選確定完了のお知らせ」メールが送信されます。

「グループ選択に戻る」を押すと、22ページの「施設絞り込み(グループ選択)」から、次の確定処理が行えます。

## 6-5. 抽選結果表示(落選分)

|                | ● 施設        | 選択 💿 申込/結果照会 💿 内容 | 照会 • 料金確認 • 取消/確定完了 |       |
|----------------|-------------|-------------------|---------------------|-------|
|                | 抽選結果内容入力    |                   |                     | ●前に戻る |
| RISM HALL      | 落選分です。      |                   |                     |       |
| 空き照会・予約        | 抽選申込番号      |                   |                     |       |
| 予約照会·取消        | 2014-000008 |                   |                     |       |
| 抽選申込           | 八尾市文化会館     |                   |                     |       |
| 抽躍申込昭会         | 施設名         | 日付                | 区分(時間帯)             |       |
| HINES I COMIZA |             |                   | $09:00 \sim 12:00$  |       |
| 抽選照会·確定        | 大ホール        | 3月5日              | $13:00 \sim 17:00$  |       |
| 川用者設定変更        |             |                   | $18:00 \sim 22:00$  |       |
|                |             |                   | $09:00 \sim 12:00$  |       |
| の理選択に戻る        | リハーサル室      | 3月5日              | 13:00 ~ 17:00       |       |
|                |             |                   | 18:00 ~ 22:00       |       |
| ログアウト          |             |                   | 09:00 ~ 12:00       |       |
|                | 練習室1        | 3月5日              | 13:00 ~ 17:00       |       |
|                |             |                   | 18:00 ~ 22:00       |       |

落選した抽選予約内容が表示されますので、内容確認後「前に戻る」

#### 7. 利用者設定変更

| 以下の処理から一つを選択してくた                               | 以下の処理から一つを選択してください。           |                          |
|------------------------------------------------|-------------------------------|--------------------------|
| 空き服会・予約<br>抽鎖が終了した地域の空き状況を確認。<br>先着補利用申込ができます。 | 抽選申込<br>減設利用抽種の考加を申し込みます。     | 利用者設定変更利用者情報の設定を変更します。   |
| 予約服会・取消<br>助に利用が確定した申込の確認と、低予約<br>の確定・取消ができます。 | 抽選申込照会<br>用に申し込まれた絵籍内容を確認します。 | 抽選販会・確定<br>抽選転業の確定ができます。 |

「処理選択」画面で、「利用者設定変更」をクリック

| 設定変更処理選択            | う 前に戻る                                                                                                    |
|---------------------|----------------------------------------------------------------------------------------------------|
| 以下の処理から一つを選択してください。 |                                                                                                    |
| 設定変更処理              |                                                                                                    |
| → 登録内容を確認する         |                                                                                                    |
| → 予約のお気に入りを削除する     |                                                                                                    |
| 一 神選のお気に入りを削除する     |                                                                                                    |
| 通知用メールアドレスを変更する     |                                                                                                    |
| → ログイン用バスワードを変更する   |                                                                                                    |
|                     | ▲ページの先頭へ                                                                                                    |
|                     |                                                                                                    |
|                     | う 前に戻る                                                                                                    |
|                     | <ul> <li>設定変更処理選択</li> <li>以下の処理から一つを選択してください。</li> <li>設定変更処理</li> <li>登録内容を確認する</li> <li>予約のお気に入りを削除する</li> <li>計選のお気に入りを削除する</li> <li>通知用メールアドレスを変更する</li> <li>アイン用バスワードを変更する</li> </ul> |

## 上の画面の5つの処理が行えます。

#### 7-1.登録内容の確認

|        | 登録内容確認 |              |                                       | 2 前に |  |
|--------|--------|--------------|---------------------------------------|------|--|
|        | 利用者名   | カナ           | ヤオシブンカシンコウジギョウダン<br>◇ 公却団法人八尾市文化振興事業団 |      |  |
| き照会・予約 |        | 郵便番号         | 581-0803                              |      |  |
| 約照会·取消 |        | 住所1          | 大阪府八尾市                                |      |  |
| 抽選申込   | 住所·連絡先 | 住所2<br>電話番号1 | 光町2-40<br>0729245113                  |      |  |
| 越甲込照会  |        | 電話番号2        |                                       |      |  |
| 選照会·確定 |        | Eメール         | info@prismhall.jp                     |      |  |
| 用者設定要更 | 代表者名   | カナ<br>漢字     | ヤオタロウ<br>八尾太郎                         |      |  |
| 理選択に戻る | 担当者名   | カナ 漢字        | ヤオハナコ<br>八尾花子                         |      |  |
| ログアウト  |        |              |                                       |      |  |

利用者登録の内容を確認していただけます。

インターネットで変更できるのは、「Eメールアドレス」と「パスワード」のみです。

それ以外の変更は、お客様窓口にて行ってください。(「施設会員変更申込書」を提出してください。)

Eメールアドレスを変更する場合は、「Eメール変更」をクリック(28ページの「7-4. 通知用メールアドレス変更」へ) パスワードを変更する場合は、「パスワード変更」をクリック(29ページの「7-5. ログイン用パスワード変更」へ) 確認のみの場合は、「前に戻る」をクリック

## 7-2. 予約のお気に入りを削除

|            | ٠                                                           | ● 処理選択 ● お気に入り削除   |          |
|------------|-------------------------------------------------------------|--------------------|----------|
|            | お気に入り施設(予約)削除                                               |                    | ● 前に戻る   |
| PRISM HAEL | -<br>「お気に入り」登録された施設でお使いにならないものを一つ選択<br>(最近ご利用があった順に表示されます。) | し、[削除ボタン]を押してください。 |          |
| 空き照会・予約    | 会館                                                          | 施                  | 設        |
| 予約照会·取消    | ● 八尾市文化会館                                                   | レセプションホール<br>練習室1  |          |
| 抽選申込       |                                                             | 和室                 |          |
| 抽選申込照会     |                                                             |                    | ▲ページの先頭へ |
| 抽選照会·確定    |                                                             | Mil 80             |          |
| 利用者設定変更    |                                                             | Ad [6]             |          |
| 処理選択に戻る    |                                                             |                    | う 前に戻る   |
| ログアウト      |                                                             |                    |          |

削除したいお気に入り登録分を選択し、「削除」ボタンをクリック

## 7-3. 抽選のお気に入りを削除

|         | • 処1                                                          | 理選択  ・ お気に入り削除                                                                                                  |            |
|---------|---------------------------------------------------------------|----------------------------------------------------------------------------------------------------|------------|
|         | お気に入り施設(抽選)削除                                                 |                                                                                                    | う 前に戻る     |
|         | ,<br>「お気に入り」登録された施設でお使いにならないものを一つ選択し、<br>(最近ご利用があった順に表示されます。) | [削除ボタン]を押してください。                                                                                                |            |
| 空き照会・予約 | 抽選グループ                                                        | 会館                                                                                                    | 施設         |
| 予約照会·取消 | ◎ 大ホール、小ホールグループ                                               | 八尾市文化会館                                                                                                    | 大ホールリハーサル室 |
| 抽選甲込    |                                                               | in the second second second second second second second second second second second second second second second | 練習至1       |
| 抽選申込照会  |                                                               |                                                                                                    |            |
| 曲選照会·確定 |                                                               |                                                                                                    |            |
| 明者設定変更  |                                                               |                                                                                                    |            |
|         |                                                               |                                                                                                    | う前に戻る      |
| ム理選択に戻る |                                                               |                                                                                                    |            |
| ログアウト   |                                                               |                                                                                                    |            |

削除したいお気に入り登録分を選択し、「削除」ボタンをクリック

## 7-4. 通知用メールアドレス変更

|                                       | ● 処理選択 ● メールアドレス変更                                                                             |                            |
|---------------------------------------|------------------------------------------------------------------------------------------------|----------------------------|
| A A A                                 | -ルアドレス変更                                                                                       |                            |
| SM HALL<br>各種<br>また<br>なき照会・予約<br>(人: | 通知のメールをお送りするアドレスを変更する場合は、現在のアドレスと新ル・アドレス<br>、入力するメールアドレスはドメイン名まで入力してください。<br>り例:xxx@aaa.co.jp) | を併せて入力後、「変更確定ボタン」を押してください。 |
| 予約照会·取消                               | 現在のメールアドレス<br>(半角40文字)                                                                         |                            |
| 抽選申込                                  | 新しいメールアドレス<br>(半角40文字)                                                                         |                            |
| 曲選甲込照会 通選照会・確定                        | 新ル・メールアドレスの再入力<br>(半角40文字)                                                                     |                            |
| 用者設定変更                                | 変更確定                                                                                           |                            |
| 理選択に戻る                                |                                                                                                |                            |
| ログアウト                                 |                                                                                                | Unicks                     |

現在のメールアドレスと新しいメールアドレスを入力し、「変更確定」をクリック

新しいメールアドレスに「利用者登録内容変更完了のお知らせ」メールが送信されます。

## 7-5. ログイン用パスワード変更

|           | <ul> <li>● 処理選択</li> <li>● パスワード変更</li> </ul>                                |                                                    |  |
|-----------|------------------------------------------------------------------------------|----------------------------------------------------|--|
|           | パスワード変更                                                                      | <ul> <li>         ・ 前に戻る         ・     </li> </ul> |  |
| PRISMHALL | ログイン時に用いるバスワードを変更する場合は、現在のバスワードと新しいバスワード                                     | を併せて入力後、「変更確定ボタン」を押してください。                         |  |
| 空き照会・予約   | セキュリティ向上のため、バスワードは半角英数字8~12文字で入力してください。                                      |                                                    |  |
| 予約照会·取消   | 尚、変更後のバスワードについては忘れないようにメモなどにお控えください。<br>本毎年かどアの本間へせてけた答うできませんのであ」からずごアタイださい。 |                                                    |  |
| 抽選申込      | の電話などでのの同日とにはの当たてきませんので悪じからすとう事べたさい。                                         |                                                    |  |
| 抽選申込照会    | 現在のパスワード<br>(半角英数字8~12文字)                                                    |                                                    |  |
| 抽選照会・確定   | 新しいパスワード<br>(半角英数字8~12文字)                                                    |                                                    |  |
| 利用者設定変更   | 新しい(スワードの再入力<br>(半角英数字8~12文字)                                                |                                                    |  |
| 処理選択に戻る   |                                                                              |                                                    |  |
| ログアウト     | 发更唯定                                                                         |                                                    |  |
|           |                                                                              | う前に戻る                                              |  |

現在のパスワードと新しいパスワードを入力し、「変更確定」をクリック

登録のメールアドレスに、「利用者登録内容変更完了のお知らせ」メールが送信されます。

※登録のパスワードが「どうしてもわからない」という場合は、別途お客様窓口にて対応させていただきますので、 ご連絡ください。

8. ログアウト

| 以下の処理から一つを選択してください。                            |                             | DJPOF AR                |  |
|------------------------------------------------|-----------------------------|-------------------------|--|
| 空き服会・予約<br>抽線が終了した地域の空き状況を確認。<br>先着線利用申込ができます。 | 抽選申込<br>施設利用抽塞の参加を申し込みます。   | 利用者設定変更利用者領知設定を変更します。   |  |
| 予約照会・取消<br>間に利用が確定した申込の確認と、低予約<br>の確定・取用ができます。 | 抽選申込照会  応に申し込まれた抽腸内容を確認します。 | 抽透照会・確定<br>抽過原の確定ができます。 |  |

手続きが完了後には、この処理選択画面まで戻り、「ログアウト」を必ず押してください。

ログアウトを忘れると、そのまま第三者が利用申込等を行うことができるため、第三者の申込により利用料が発生 する可能性があります。

ご自宅以外のパソコン等から利用される場合は、特に注意してください。